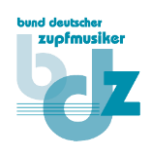

## Bearbeitung eigener Termine

Wenn Sie ihre eigenen Termine bearbeiten/ändern möchten, können Sie dies wie folgt machen:

- Gehen Sie auf die Homepage des BDZ unter <u>https://zupfmusiker.de/</u> und wählen Sie im Menü **Termine / Termin melden/bearbeiten**.
- Klicken Sie Dann bitte auf den Link Termine bearbeiten:

Um als BDZ-Mitglied einen Termin auf der Homepage des BDZ veröffentlichen können, muss man sich auf der Seite zunächst anmelden. Je nach Breite des Bildschirms stehen die Eingabefelder für die Anmeldung unten oder rechts.

Falls noch keinen Benutzer auf der Homepage angelegt wurde, kann dies durch die Registrierung vorgenommen werden. Dazu ist die **BDZ-Mitgliedsnummer** erforderlich. Nach erfolgreicher Prüfung der Angaben werden die Anmeldeinformationen per E-Mail zugesendet

Auf dieser Seite können dann neue Termine in den Kalender eintragen werden. Durch die Auswahl der **Kategorie** wird entschieden, auf welcher Liste der Termin aufgeführt wird (*Konzerte, Kurse und Seminare, Wettbewerbe*)

Sollen Änderungen an eigenen Terminen vorgenommen verden, können diese unter diesem Link bearbeitet werden: Termine bearbeiten

Eine kleine Anleitung zur Bearbeitung von Terminen gibt es unter diesem Link.

## • Sofern noch nicht geschehen, melden Sie sich bitte mit Ihrem Benutzer an:

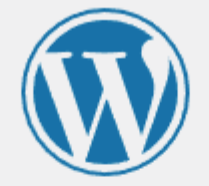

| 10.048   |        |
|----------|--------|
| Passwort |        |
| •••••    | •••• 🙂 |
|          |        |

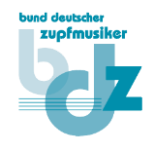

• Sie gelangen dann zu Liste Ihrer Termine und können durch einen Klick auf dessen Namen zu dessen Detailansicht gelangen:

| Bund Deutscher Zupfmusiker e.V.            |                                    |               |         |                          |                 |                |                                    |                         | M                          | OHK1924EV   Abmelden |
|--------------------------------------------|------------------------------------|---------------|---------|--------------------------|-----------------|----------------|------------------------------------|-------------------------|----------------------------|----------------------|
| Eine neue Veranstaltung hinzufü            | igen                               |               |         |                          |                 |                |                                    |                         |                            |                      |
| Veranstaltung hinzufügen                   |                                    |               |         |                          |                 |                |                                    |                         |                            |                      |
| Veranstaltungen verwalter Wied             | lerholungen v                      | verwalten     |         |                          |                 |                |                                    |                         |                            |                      |
| Zeige Papierkorb                           |                                    |               |         |                          |                 |                |                                    |                         |                            |                      |
| Künftige Veranstaltungen 🗸 Alle Kategorien | ~                                  | Veranstaltung | sname   | Filtern nach Start-Datum | Filtern nach En | d-Datum        | Zusätzliche Filter ein-/ausblenden | Veranstaltungen filtern |                            |                      |
| Veranstaltungen                            |                                    |               |         |                          |                 |                |                                    |                         |                            | CSV Drucken          |
| Name 🖌                                     | Status                             | Kopie         | Buchung | Veranstaltungspreis      |                 | Veranstaltungs | ort                                | Datum und Uhrzeit       | Wiederbolungsinformationen |                      |
| C conserte                                 | Öffentlich<br>Veranstaltungsansich | . dig         |         |                          |                 |                |                                    |                         |                            |                      |
| So to page: 1 → Row count:                 | 10 🛩                               |               |         |                          |                 |                |                                    |                         |                            | Showing 1-1 of 1     |

• Hier können Sie dann selbst alle Termindetails ändern und diese zum Abschluss durch einen Klick auf **Aktualisieren** übernehmen – oder durch einen Klick auf **Veranstaltung löschen**, den Termin komplett entfernen:

| nd Deutscher Zupfmusiker e.V.<br>earbeite Veranstaltung                                                                                                    |         |
|----------------------------------------------------------------------------------------------------|---------|
| Veranstaltung Veranstaltungsort Buchung Attribute Benutzerdefinierte Felder                                                                                                    |         |
|                                                                                                    |         |
| Recent is Record interally                                                                                                    |         |
| Permalink: https://zupfmusiker.de/events/                                                                                                    |         |
| Datum der Veranstaltung                                                                                                    |         |
| Erster und letzter Veranstaltunstag                                                                                                    |         |
| Veranstaltungszeit                                                                                                    |         |
| vie Unizeit für beginn und Ende der veranstattung.                                                                                                    |         |
| Diese Veranstaltung dauert den ganzen Tag<br>Auswählen, wenn diese Veranstaltung mehr als ein mal stattfindet.                                                                                                    |         |
| Titel einmalige Veranstaltung<br>litte nur ausfüllen, wenn Du die Standardeinstellungen überschreiben möchtest.                                                                                                   |         |
| Wähle entweder aus einer Vorlage:                                                                                                    |         |
| oder gib ein eigenes Format an (diese Eingabe ersetzt die Angaben aus der Vorlage): 💋                                                                                                    |         |
| Einmalige Veranstaltung                                                                                                    |         |
| sitte nur ausfüllen, wenn Du die Standardeinstellungen überschreiben möchtest.                                                                                                    |         |
| iier wird das Layout der Veranstaltung festgelegt (wo die Beschreibung der Veranstaltung erscheint, das Buchungs-Formular, die Karte, …)                                                                          |         |
| vane entweder aus enter vortage.                                                                                                    |         |
| Datei      Bearbeiten     Ansicht       Einfügen       Format       Werkzeuge                                                                                                    |         |
| Montserrat v 14pt v 標 評 🛱 🖉 Ω 🚍 Α v 🖽 v 🚱 🖾                                                                                                    |         |
| Veral staltungsbild                                                                                                    |         |
| Veranstaltungsbild                                                                                                    |         |
| Wahir Beitragsbild                                                                                                    |         |
| Externe UKL                                                                                                    |         |
| alls au gefüllt, wird auf die angegeben U. weitergeleitet anstatt die Standard-Detailseite angezeigt.                                                                                                    |         |
| ▼ ▶                                                                                                    |         |
| ualisieren » Veranstaltung löschen » Anschauen »<br>als Klick auf Staicham oder Altualisieren nicht funktionieren sollte dann ühermitie bite alle anderen Beiter und stalle sicher ders alle Dichtfeldes sussefül | wurden  |
| an ale de optielen oee Akadiseren nere fanktoneren sone, dann doeprere bite ale anderen terer und stene siener, dass alle Pilleftelder ausgefun                                                                   | and en. |

• Wenn Sie eine Änderung am Veranstaltungsort bzw. Adresse vornehmen möchten, müssen Sie auf der Registerkarte **Veranstaltungsort** zuerst auf das Icon (das kleine weiße Blatt mit dem Stift-Symbol) zum Bearbeiten der Adresse klicken:

| earbeite Ve         | ranstaltung '                   | ndifine            |                    |                                    |  |
|---------------------|---------------------------------|--------------------|--------------------|------------------------------------|--|
| Veranstaltung       | Veranstaltungsort               | Buchung            | Attribute          | Benutzerdefinierte Felder          |  |
| Name                |                                 |                    |                    |                                    |  |
|                     |                                 |                    | -                  |                                    |  |
| Dies ist ein automa | tisch ausgefülltes Feld. Wenn d | er Name eines vorl | handenen Ortes übe | reinstimmt, wird er vorgeschlagen. |  |
|                     |                                 |                    |                    |                                    |  |
| Adresse             |                                 |                    |                    |                                    |  |
| Adresszeile 1       |                                 |                    |                    | ]                                  |  |
| Adresszeile 2       |                                 |                    |                    | ]                                  |  |
| Stadt               | Real part lines                 |                    |                    | ]                                  |  |
| Provinz             |                                 |                    |                    | ]                                  |  |
| Postleitzahl        |                                 |                    |                    | ]                                  |  |
| Land                |                                 |                    |                    | ]                                  |  |
| Wenn für Dich d     | ler korrekte Veranstaltung      | sort wirklich wi   | chtig ist, gib die | Breiten- und Längenkoordinaten an. |  |
| Breitengrad         |                                 |                    |                    | ]                                  |  |
| Längengrad          |                                 |                    |                    |                                    |  |

• Dann können die Felder der Adresse bearbeitet werden und die Änderungen mit dem untenstehenden Schalter Aktualisieren übernommen werden:

Bearbeite Veranstaltung '

| /eranstaltung        | Veranstaltungsort                                   | Buchung                            | Attribute                              | Benutzerdefinierte Felder                                                                    |                |
|----------------------|-----------------------------------------------------|------------------------------------|----------------------------------------|----------------------------------------------------------------------------------------------|----------------|
| Name                 |                                                     |                                    |                                        |                                                                                              |                |
| Dies ist ein automat | isch ausgefülltes Feld. Wenn d                      | er Name eines vorl                 | handenen Ortes übe                     | reinstimmt, wird er vorgeschlagen.                                                           |                |
| Adresse              |                                                     |                                    |                                        |                                                                                              |                |
| Adresszeile 1        | the suggests T                                      | -                                  |                                        | }                                                                                            |                |
| Adresszeile 2        |                                                     |                                    |                                        | j                                                                                            |                |
| Stadt                | West over Text                                      | lang.                              |                                        | ]                                                                                            |                |
| Provinz              |                                                     |                                    |                                        | ]                                                                                            |                |
| Postleitzahl         |                                                     |                                    |                                        | ]                                                                                            |                |
| Land                 |                                                     |                                    |                                        | ]                                                                                            |                |
| Wenn für Dich d      | er korrekte Veranstaltung                           | sort wirklich wi                   | chtig ist, gib die                     | Breiten- und Längenkoordinaten an.                                                           |                |
| Breitengrad          |                                                     |                                    |                                        | ]                                                                                            |                |
| Längengrad           | 1. (19)                                             |                                    |                                        | J                                                                                            |                |
|                      |                                                     |                                    |                                        |                                                                                              |                |
| Veranstaltungs       | ort Kartensymbol URL                                |                                    |                                        |                                                                                              |                |
| _                    |                                                     |                                    |                                        |                                                                                              |                |
| Kartensymbol U       | RL Standardmäßig wird eir<br>Größe sollte 32x32 bet | ne reguläre Nad<br>ragen, untere z | el auf der Landk<br>entrierte Spitze : | arte angezeigt dort wo sich der Veranstaltur<br>zeigt auf den Veranstaltungsort auf der Land | ngsoi<br>Jkart |
|                      |                                                     |                                    |                                        |                                                                                              |                |
| Externe Inform       | nationen                                            |                                    |                                        |                                                                                              |                |
| Externe URL          |                                                     |                                    |                                        |                                                                                              |                |
| Nur Online-Vera      | nst atungsort<br>Vergewissere D                     | )ich, dass es sich u               | m einen rein virtuel                   | len Ort handelt (wie eine Meeting-Url oder so).                                              |                |
|                      |                                                     |                                    |                                        |                                                                                              |                |
|                      |                                                     |                                    |                                        |                                                                                              |                |
| tualisieren » Ve     | ranstaltung löschen »                               | Ansehen »                          |                                        |                                                                                              |                |